## Indtastningsvejledning for Politiprotokoller, Silkeborg Arkiv

# Indhold

| At komme i gang                                                              | 1  |
|------------------------------------------------------------------------------|----|
| Registrér dig som bruger                                                     | 2  |
| /ælge protokol                                                               | 4  |
| Når man har valgt at arbejde med en protokol/et forhør                       | 6  |
| ndtaste første informationer                                                 | 6  |
| Assistance/hjælp                                                             | 10 |
| At hjælpe andre / svare på andres spørgsmål                                  | 11 |
| Se protokol/forhør på en anden fane og navigation i originalprotokol/-forhør | 14 |
| Afslutte en protokol/et forhør                                               | 15 |

# At komme i gang

For at komme i gang med at indtaste politiprotokoller skal man skrive denne adresse i sin internet-browser (fx Edge, Chrome, Firefox):

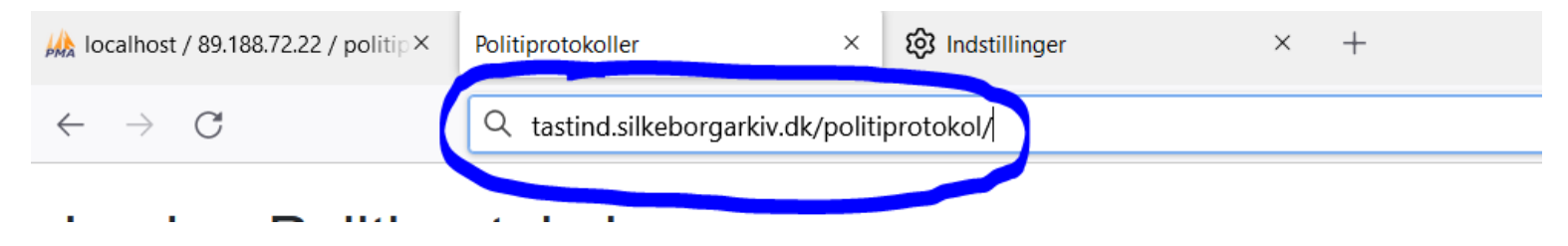

Man kan også finde programmet fra Silkeborg Arkivs (http://tastind.silkeborgarkiv.dk) oversigt over indtastningsprogrammer:

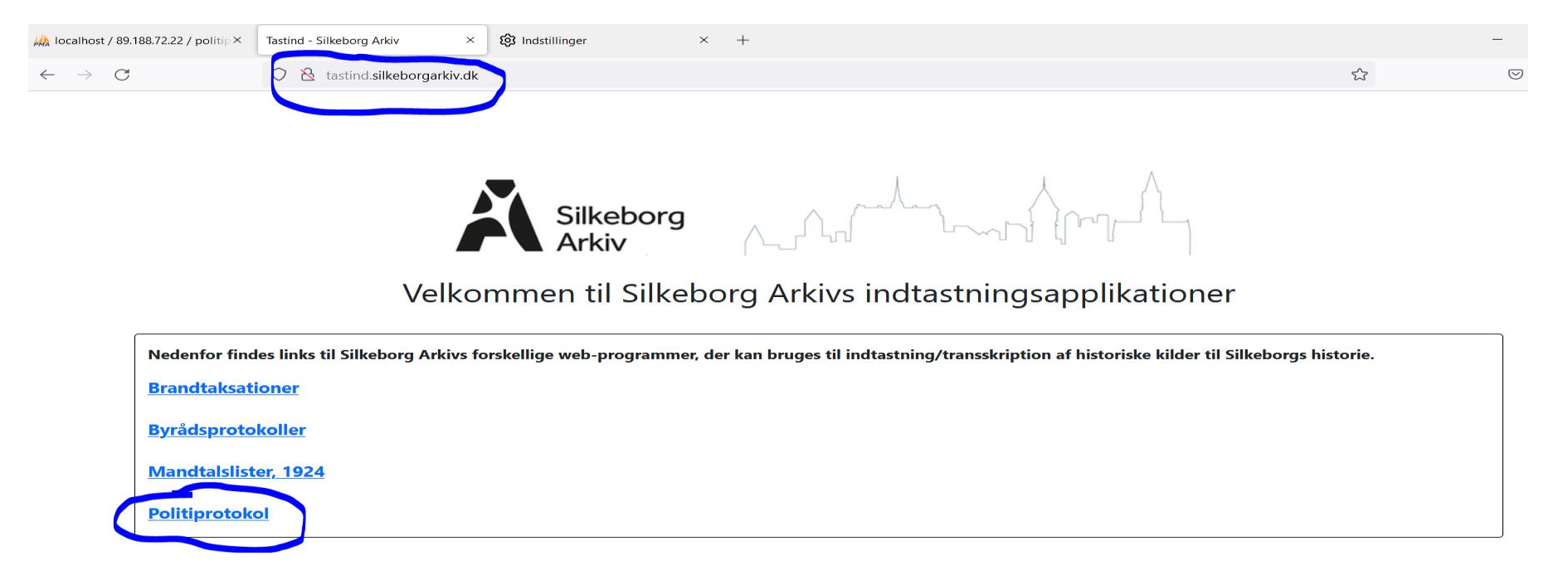

### Registrér dig som bruger

Hvis man ikke er registreret som bruger af programmet, gøres dette let på startsiden: Nederst er et link – Opret dig her!. -, som man kan klikke på:

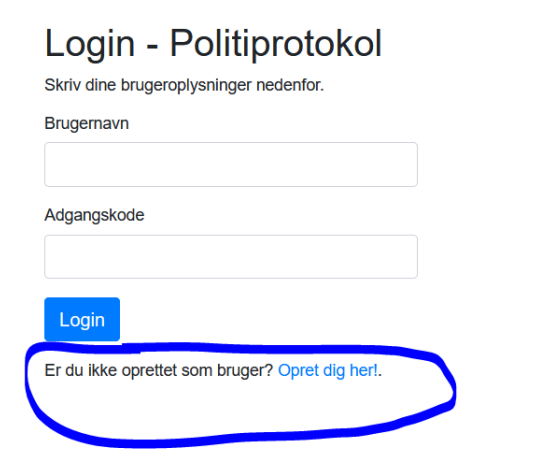

Derefter skal man udfylde formularen:

# Registrér dig

Udfyld formularen for at oprette dig som bruger.

#### Fornavn

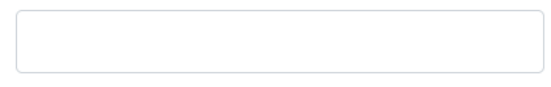

#### Efternavn

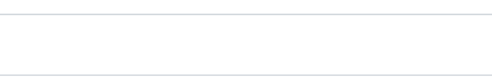

#### E-mail-adr.

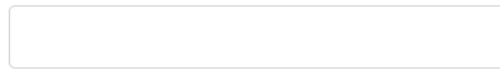

#### Brugernavn

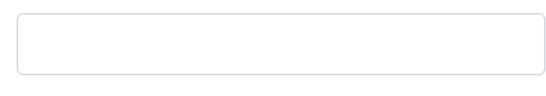

#### Adgangskode

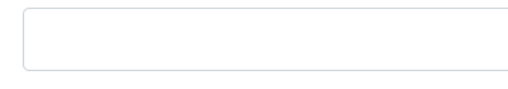

#### Gentag adgangskode

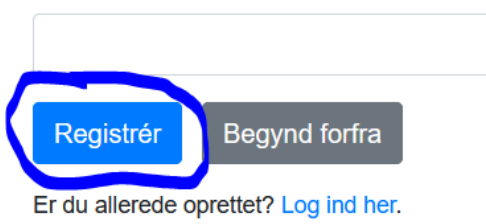

Klik til sidst på "Registrér". Man bliver nu ført videre til indlogningssiden – skriv her blot brugernavn og kodeord for at komme til selv programmets startside.

### Vælge protokol

Når man er logget ind i programmet er det tid til at vælge en protokol/forhør, som man gerne vil arbejde med/transskribere. Alle de protokoller/forhør, som der ikke er andre indtastere, der arbejder med, kan ses ved at klikke på menuen "Se ledige protokoller":

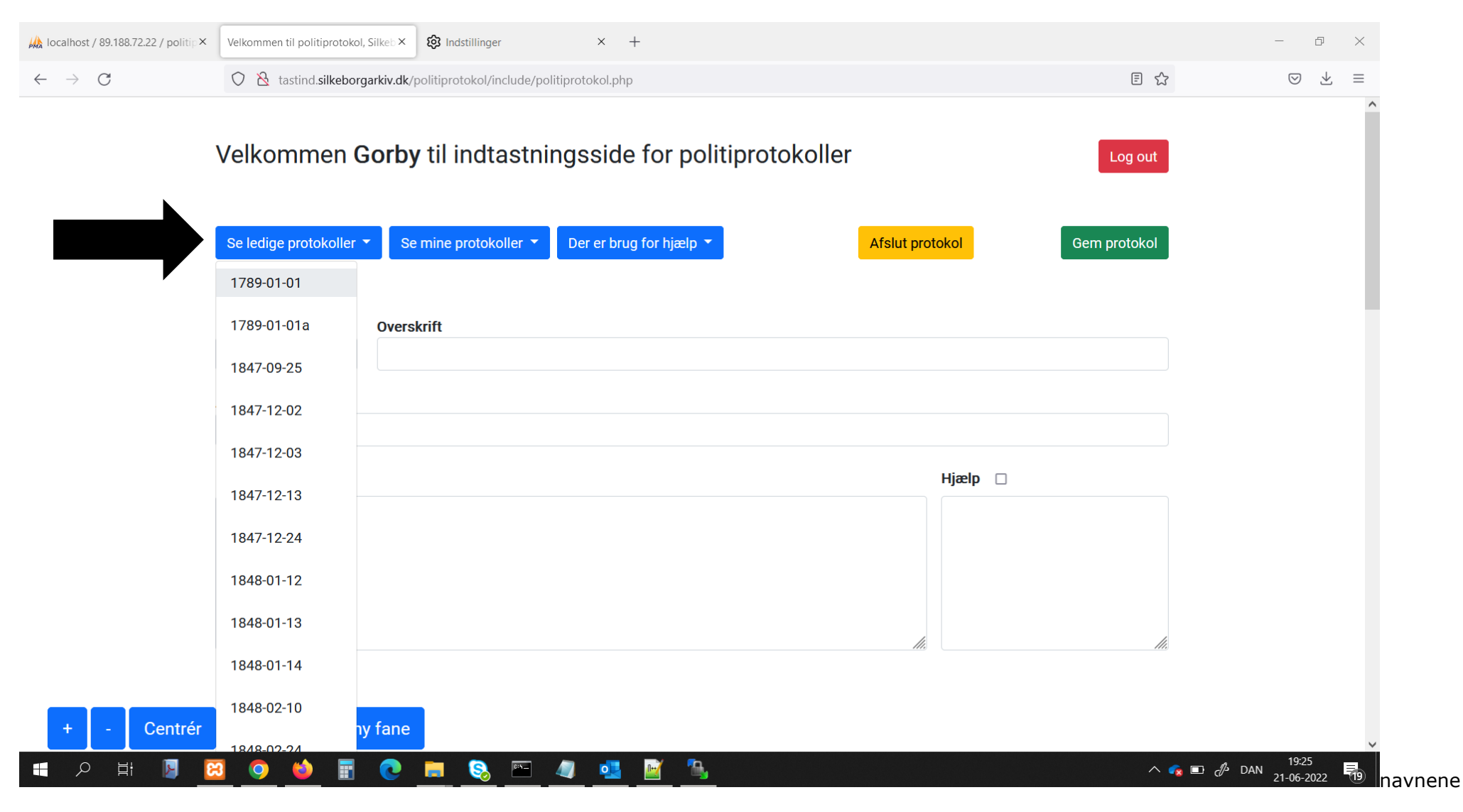

Når man klikker på en af datoerne/protokolnavnene i "Se ledige protokoller" fremkommer nedenstående skærmbillede, hvor man nederst kan se protokollen og øverst skal afgøre, om man vil arbejde med protokollen/forhøret:

| (                                       | Velkommen <b>Gorby</b> til indtastningsside for politiprotokoller<br>Vil du vælge protokol 1789-01-01?<br>Ja Nej                                                                                                    | Log out                                                    |
|-----------------------------------------|----------------------------------------------------------------------------------------------------|------------------------------------------------------------|
|                                         | Se ledige protokoller   Se mine protokoller   Der er brug for hjælp   Overskrift                                                                                                    | Afslut protokol Gem protokol                               |
|                                         | dd.mm.åååå     Overskrift       Arrestant(er)     Image: Comparison of the second second sec |                                                            |
|                                         | Protokoltekst                                                                                                    | Hjælp 🗆                                                    |
|                                         |                                                                                                    |                                                            |
| + - Centrér Se protokol på ny fane      |                                                                                                    |                                                            |
| Magoriand,<br>magoriand,<br>and win fam | for in for picedel stad ,<br>por you masterdal for ig<br>Will constance for i Holl                                                                                                    | Frederick Define Each force<br>insboth, 27 and gammal, it. |

Hvis man gerne vil arbejde med protokollen/forhøret skal man klikke "Ja" i dialogboksen øverst. Hvis man ikke vil arbejde med protokollen, men i stedet vælge en anden fri protokol, skal man blot klikke "Nej" for at se de andre ledige protokoller igen.

## Når man har valgt at arbejde med en protokol/et forhør

Hvis man har klikke på "Ja", betyder det, at man nu arbejder med protokollen/forhøret. I øvrigt kan man altid få et overblik over de protokoller/forhør, som man har valgt og arbejder med, ved at klikke på menuen "Se mine protokoller". I eksemplet nedenfor har indtasteren valgt 2 protokoller/forhør. For at arbejde med en af de to (eller flere protokoller/forhør) skal man blot klikke på den protokol/det forhør under "Se mine protokoller", som man vil arbejde med.

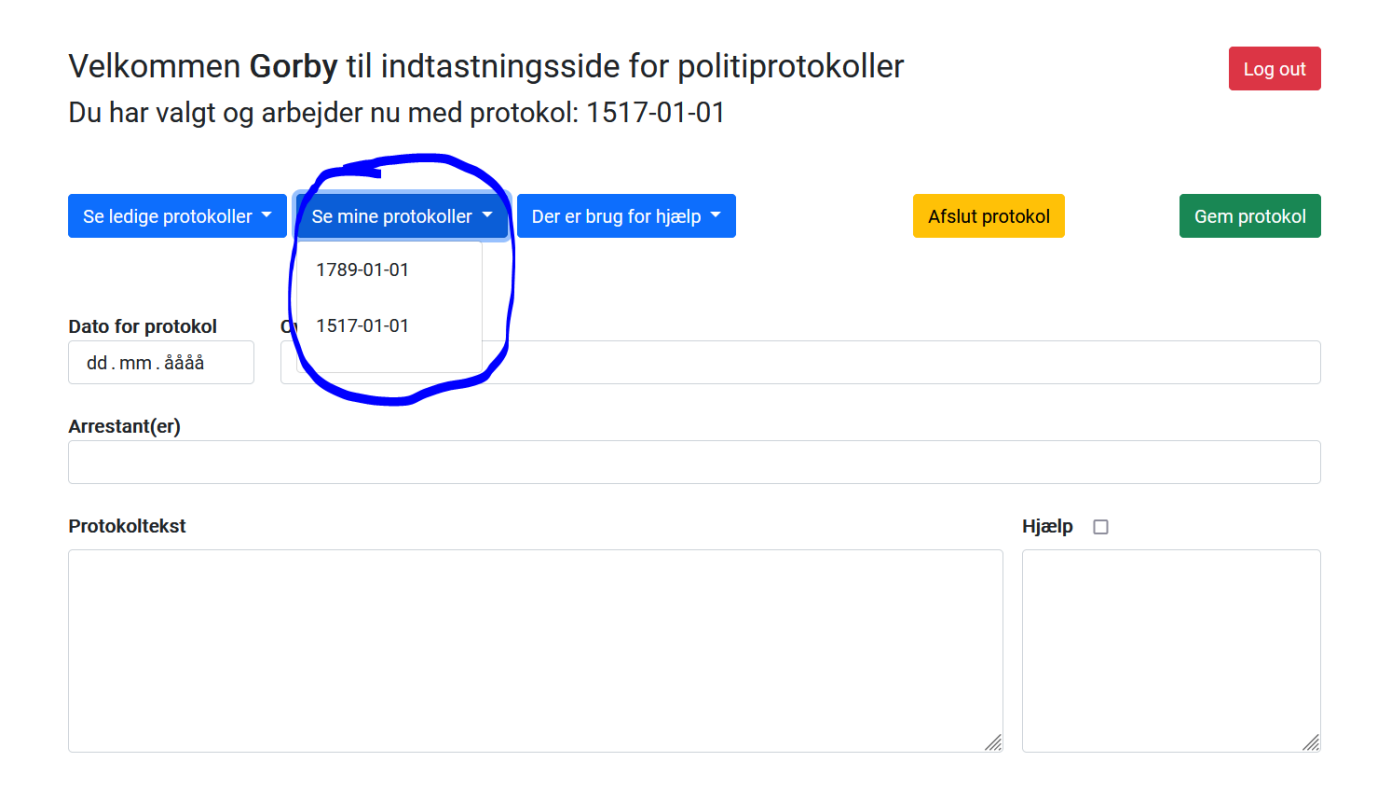

### Indtaste første informationer

Når man har valgt at arbejde med en protokol/et forhør er det tid til at indtaste/transskribere. Det første man skal indtaste er datoen for protokollen/forhøret i feltet "Dato for protokol". Datoen vil typisk være den samme, som er angivet i protokollens titel, fx 1847-01-01 i "Se mine protokoller", som så skrives som "01-01-1847" i feltet "Dato fo protokol", idet protokoller også kan have titler som fx "1854-01-01a" og "1854-01-01b", hvis der har været flere forhør på samme dato. Dato kan da også læses i originalen, fx:

|      |      |        | 1      |          |
|------|------|--------|--------|----------|
|      |      | 1 10   | 1 f. 1 | 1        |
| Pini | 1847 | va 10. | · vepn | encour , |
| Vire |      |        | 1 /    | · · /    |

For at kunne gemme protokollen/forhøret er det obligatorisk mindst at indtaste dato. For at gemme sit arbejde klikker man blot på "Gem protokol" øverst til højre:

| Se ledige protokoller 👻 Se mine protokoller 👻 Der er brug for hjælp 💌 | Afslut protokol Gem | protok |
|-----------------------------------------------------------------------|---------------------|--------|
|                                                                       |                     |        |
| Data for protokoly Overskrift                                         |                     |        |
| 01.01.1789                                                            |                     |        |
|                                                                       |                     |        |
| Arrestant(er)                                                         |                     |        |
|                                                                       |                     |        |
| Protokoltekst                                                         | Hjælp 🗆             |        |
|                                                                       |                     |        |
|                                                                       |                     |        |
|                                                                       |                     |        |
|                                                                       |                     |        |
|                                                                       | li.                 |        |
|                                                                       |                     |        |

Hvis protokollen/forhøret med succes gemmes i databasen, gives besked om dette under indtastningsfelterne med beskeden "Protokollen blev gemt". Hvis man klikker på gem igen uden at have indtastet yderligere eller ændret i "Dato for protokol", "Overskrift", "Arrestanter", "Protokoltekst" eller "Hjælp", giver programmet også en besked, men om, at der ingen ændringer er registreret:

#### и агрејает тпеа рготокот тива-от-от

| Se ledige protokoller 🔻 | Se mine protokoller 🔻 | Der er brug for hjælp 🔻 | Afslut prote   | okol    | Gem protokol |
|-------------------------|-----------------------|-------------------------|----------------|---------|--------------|
|                         |                       |                         |                |         |              |
| Dato for protokol O     | verskrift             |                         |                |         |              |
| 01.01.1789 🛛            |                       |                         |                |         |              |
| Arrestant(er)           |                       |                         |                |         |              |
|                         |                       |                         |                |         |              |
| Protokoltekst           |                       |                         |                | Hjælp 🗆 |              |
|                         |                       |                         |                |         |              |
|                         |                       |                         |                |         |              |
|                         |                       |                         |                |         |              |
|                         |                       |                         |                |         |              |
|                         |                       |                         | 1.             |         | 11.          |
| Tilsyneladende          | e igen ændringe       | r siden sidste ga       | ng, der gemtes |         |              |
|                         | <u> </u>              | 9                       |                |         |              |

Når man har gemt sit arbejde, kan man altid hente det det frem igen ved at klikke på en given gemt protokol under menuen "Se mine protokoller".

Det er nu tid til at indtaste de resterende informationer i programmets andre tekstfelter. Det kunne fx se sådan ud:

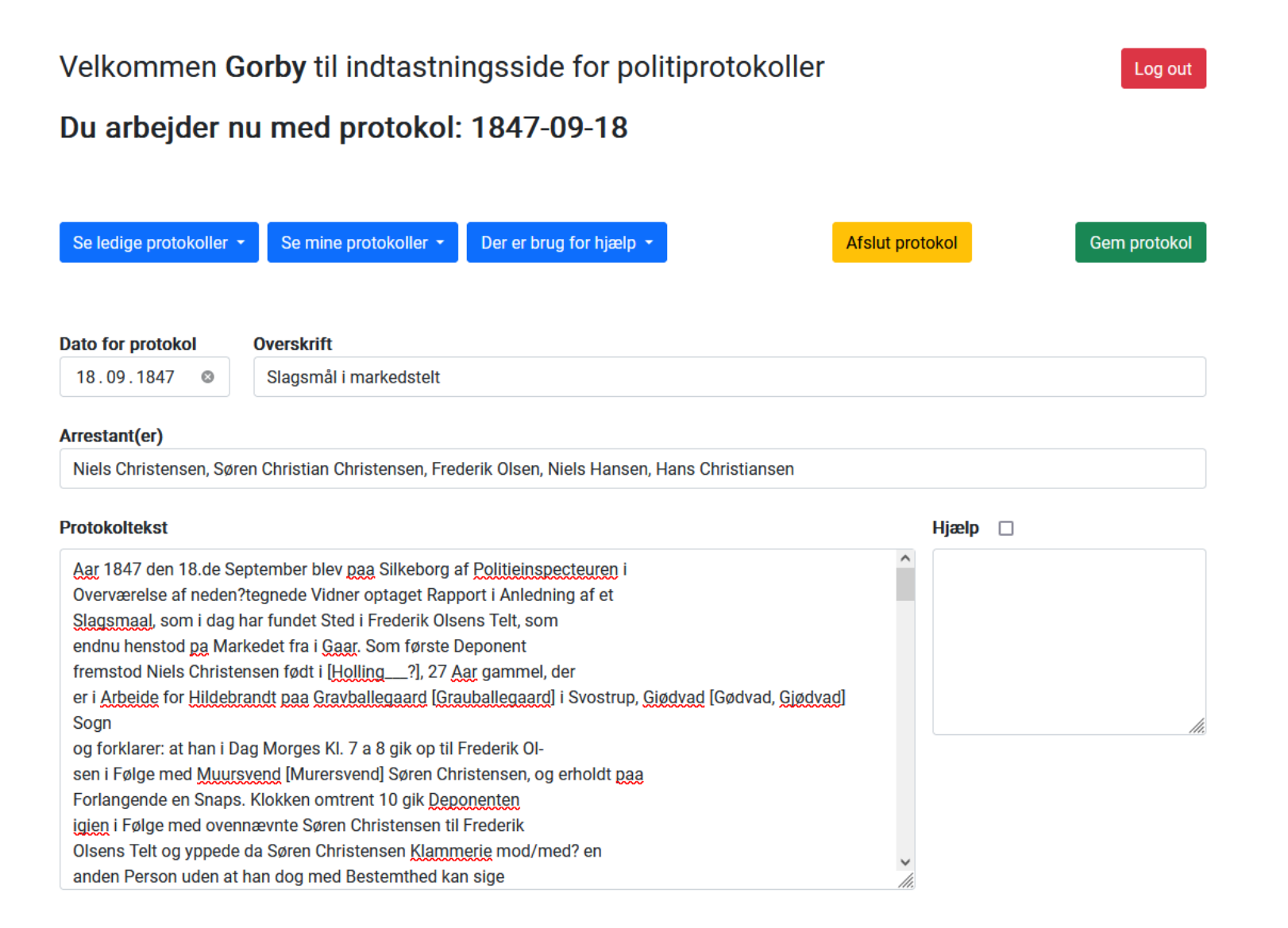

Der er ikke nogen fast opskrift på, hvad der skal skrives i felterne "Overskrift" og "Arrestanter". I mange tilfælde må man som indtaster sikkert selv afgøre, hvad en relevant overskrift er ud fra protokollens/forhørets indhold.

Man skal heller ikke nødvendigvis tage feltet "Arrestanter" bogstavelig, idet der undertiden måske i forhøret i stedet nævnes deponenter. Også evt. vidner, må gerne skrives i feltet "Arrestanter".

### Assistance/hjælp

Endelig giver programmet mulighed for at bede om hjælp hos andre indtastere, hvis man har svært ved afkode noget af teksten i den originale protokol/forhør. Man skriver sit spørgsmål i boksen/feltet under "Hjælp" og sætter "flueben" i boksen til højre for "Hjælp". Man får en besked om, at andre indtastere kan se ens spørgsmål/anmodning om hjælp. HUSK også at klikke på "Gem protokol".

![](_page_9_Figure_3.jpeg)

Når/hvis man ikke længere har brug for hjælp, fjerner man fluebenet fra "Hjælp" – på den måde står protokollen ikke længere opført som behøvende hjælp (se også nedenfor). Når man fjerner fluebenet i "Hjælp" kommer der en bekræftelsesbesked.

# At hjælpe andre/svare på andres spørgsmål

I programmet kan man under menuen "Der er brug for hjælp" se, hvis andre indtastere har spørgsmål og brug for hjælp. I menuen vises almindelig protokoltitel/-dato samt brugernavn for den indtaster, der har et spørgsmål/brug for hjælp:

![](_page_10_Figure_2.jpeg)

Ved at klikke på en protokol under "Der er brug for hjælp" kan man se det, som den anden indtaster (i dette tilfælde indtaster med brugernavn "Gorby") har indtastet samt naturligvis originalprotokollen. Spørgsmålet/anmodningen om hjælp kan ses i boksen/feltet under "Hjælp". (Det er kun muligt at skrive et svar i "Hjælp"; man kan ikke rette i den selve "Dato for protokol", "Overskrift", "Arrestanter" og "Protokoltekst".

Man kan skrive sit svar til den indtaster, der har anmodet om hjælp (i eksemplet brugernavn "Gorby") i boksen/feltet "Hjælp". HUSK at klikke på "Gem bemærkninger":

| Velkommen Ljonja til indtastningsside for politiprotokoller                                                                                                    | Log out                                                                                                    |
|----------------------------------------------------------------------------------------------------|----------------------------------------------------------------------------------------------------|
| Se ledige protokoller • Se mine protokoller • Der er brug for hjælp •                                                                                                    |                                                                                                    |
| Dato for protokol Overskrift                                                                                                    |                                                                                                    |
| Arrestant(er)                                                                                                    |                                                                                                    |
| Min første arrestant                                                                                                    |                                                                                                    |
| Protokoltekst                                                                                                    | Hjælp                                                                                                    |
| I langt de fleste straffesager er afhøring af sigtede og vidner en vigtig del af politiets efterforskning.<br>Afhøringerne, der bliver skrevet ind i politirapporter, indgår i straffesagen. Rapporterne anvendes både<br>under efterforskningen og eventuelt senere under selve retssagen.<br>Det er frivilligt, om en sigtet vil afgive forklaring til politiet. Dog har alle pligt til at oplyse navn, adresse og<br>fødselsdato, hvis politiet beder om det. Hvis man ikke giver politiet oplysninge | Jeg kan ikke tyde sætningen,<br>der starter på I. 5, fra<br>" <u>Commiseur</u> Clausen" i<br>originalprotokollen. Kan nogen<br>hjælpe?<br>Hej <u>Gorby</u> , jeg mener, at der står<br>" <u>Commiseur</u> Clausen optog v.<br>skriver <u>Knauss fölgende</u><br>alvorlige til kongelige fogeds<br>protokollat" |

Indtasteren, der har bedt om hjælp, kan nu læse hjælpen, når denne er logget ind (i eksemplet nedenfor som bruger "Gorby"):

| Velkommen <b>G</b>                                 | Log out                                                               |                                                  |                                  |                                                         |
|----------------------------------------------------|-----------------------------------------------------------------------|--------------------------------------------------|----------------------------------|---------------------------------------------------------|
| Du arbejder n                                      | u med protokol: 1                                                     | 789-01-01                                        |                                  |                                                         |
|                                                    |                                                                       |                                                  |                                  |                                                         |
| Se ledige protokoller 👻                            | Se mine protokoller 👻 I                                               | Der er brug for hjælp 🝷                          | Afslut protokol                  | Gem protokol                                            |
|                                                    |                                                                       |                                                  |                                  |                                                         |
| ato for protokol                                   | Overskrift                                                            |                                                  |                                  |                                                         |
| 01.01.1789 🛛                                       | Min egen overskrift                                                   |                                                  |                                  |                                                         |
| Arrestant(er)                                      |                                                                       |                                                  |                                  |                                                         |
| Min første arrestant                               |                                                                       |                                                  |                                  |                                                         |
| Protokoltekst                                      |                                                                       |                                                  | Hjælp                            |                                                         |
| l langt de fleste straffes                         | sager er afhøring af sigtede og v                                     | idner en vigtig del af politiets efter           | forskning. Jeg ka<br>der sta     | an ikke tyde sætningen,<br>arter på I. 5, fra           |
| Afhøringerne, der bliver<br>under efterforskningen | skrevet ind i politirapporter, ind<br>og eventuelt senere under selve | går i straffesagen. Rapporterne an<br>retssagen. | vendes både "Comr<br>origina     | niseur Clausen" i<br>alprotokollen. Kan nogen           |
| Det er frivilligt, om en s                         | igtet vil afgive forklaring til politi                                | et. Dog har alle pligt til at oplyse n           | avn, adresse og                  | 3?                                                      |
| fødselsdato, hvis politie                          | et beder om det. Hvis man ikke g                                      | jiver politiet oplysningerne, når ma             | n bliver bedt om Hej Go<br>"Comr | orby, jeg mener, at der står<br>niseur Clausen optog v. |
|                                                    |                                                                       |                                                  | skrive<br>alvorli<br>protok      | r Knauss fölgende<br>ge til kongelige fogeds<br>:ollat" |
|                                                    |                                                                       |                                                  |                                  |                                                         |
|                                                    |                                                                       |                                                  |                                  | li.                                                     |

# Se protokol/forhør på en anden fane og navigation i originalprotokol/-forhør

Hvis man har to skærme eller hvis man bare gerne vil se originalprotokollen/-forhøret på en ny fane i sin browser, gøres dette ved blot at klikke på knappen "Se protokol på ny fane".

I øvrigt kan man rykke rundt i originalprotokollen/-forhøret ved at holde musen hen over protokollen og holde venstre museknap nede og bevæge musen.

Man kan og zoome ind og ud i originalprotokollen/-forhøret ved at holde musen hen over originalen og drejde på musens hjul. Endelig kan man også klikke på "+" og "-" over protokollen.

|                          | Velkommen Ljonja til indtastningsside for politiprotokoller |                       |                         | Log out         |                                                                                                    |
|--------------------------|-------------------------------------------------------------|-----------------------|-------------------------|-----------------|----------------------------------------------------------------------------------------------------|
|                          | Se ledige protokoller 🝷                                     | Se mine protokoller 👻 | Der er brug for hjælp 👻 | Afslut protokol | Gem protokol                                                                                                   |
|                          |                                                             |                       | 1789-01-01 Gorby        |                 |                                                                                                    |
|                          | Dato for protokol                                           | Overskrift            |                         |                 |                                                                                                    |
|                          | dd . mm . ăăăă                                              |                       |                         |                 |                                                                                                    |
|                          | Arrestant(er)                                               |                       |                         |                 |                                                                                                    |
|                          |                                                             |                       |                         |                 |                                                                                                    |
|                          | Protokoltekst                                               |                       |                         | Hjælp 🗌         |                                                                                                    |
|                          |                                                             |                       |                         |                 |                                                                                                    |
|                          |                                                             |                       |                         |                 |                                                                                                    |
|                          |                                                             |                       |                         |                 |                                                                                                    |
|                          |                                                             |                       |                         |                 |                                                                                                    |
|                          |                                                             |                       |                         | li.             |                                                                                                    |
|                          |                                                             |                       |                         |                 |                                                                                                    |
| - Centrér Se protokol pá | å ny fane                                                   |                       |                         |                 |                                                                                                    |
|                          |                                                             |                       |                         |                 |                                                                                                    |
|                          |                                                             |                       |                         |                 |                                                                                                    |
|                          |                                                             |                       |                         |                 |                                                                                                    |
|                          |                                                             |                       |                         |                 | Statement of the second second second second second second second second second second second second second se |

### Afslutte en protokol/et forhør

Når man har tastet/transskriberet et protokol/forhør til ende skal man klikke på knappen "Afslut" protokol. Man bliver i en diaglogboks spurgt, om man er helt sikker på at ville afslutte protokollen. Hvis man klikker på "Ja, afslut protokollen" figurerer protokollen ikke længere under "Se min protokoller", men vil blive offentliggjort via Silkeborg Arkivs hjemmeside (NB! Teksten i boksen/feltet "Hjælp" bliver naturligvis ikke offentliggjort).

| Velkommen Gorby til ind                                                                          | r du sikker på, at du vil afslutte protokollen?                                   | ×                           | Log out                      |
|--------------------------------------------------------------------------------------------------|-----------------------------------------------------------------------------------|-----------------------------|------------------------------|
| Du arbejder nu med pro                                                                           | Ja, afslut protokollen Nej, behold proto                                          | kollen                      |                              |
|                                                                                                  |                                                                                   |                             | Com antibial                 |
| Se ledige protokoller • Se mine protokol                                                         |                                                                                   |                             | Gem protokol                 |
| Dato for protokol Overskrift                                                                     |                                                                                   |                             |                              |
| 01.01.1789 OMin egen overskrif                                                                   | t                                                                                 |                             |                              |
| Arrestant(er)                                                                                    |                                                                                   |                             |                              |
| Min første arrestant                                                                             |                                                                                   |                             |                              |
| Protokoltekst                                                                                    |                                                                                   | Hjælp 🔽                     |                              |
| I langt de fleste straffesager er afhøring af si                                                 | igtede og vidner en vigtig del af politiets efterforskning.                       | Jeg kan ikk                 | e tyde sætningen,            |
| Afhøringerne, der bliver skrevet ind i politirap<br>under efterforskningen og eventuelt senere u | porter, indgår i straffesagen. Rapporterne anvendes båd<br>Inder selve retssagen. | e "Commiseu<br>originalprot | r Clausen" i<br>okollen. Kan |

God fornøjelse med Politiprotokoller 1847-1854. Henvend jer endelig hvis I har nogen spørgsmål!